## Section 08E

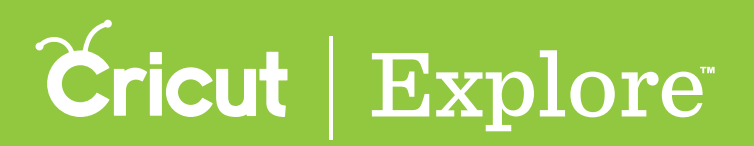

## Deleting

You can delete one or more images, layer groups, and layers using the Delete button at the bottom of the Layers panel or by tapping the Delete button in the upper left corner of the bounding box.

**Step 1** Tap the Layers button to open the Layers panel.

**Step 2** Select one or more layers or layer groups to delete (see "Selecting" in the "Working with images" section of this manual for tips on selecting layers).

**Step 3** Tap the Delete button at the bottom of the Layers panel or in the upper left corner of the bounding box.

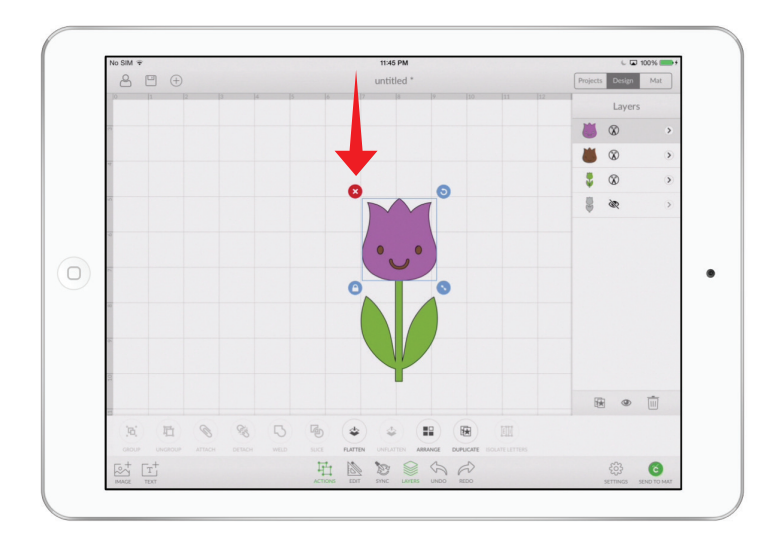

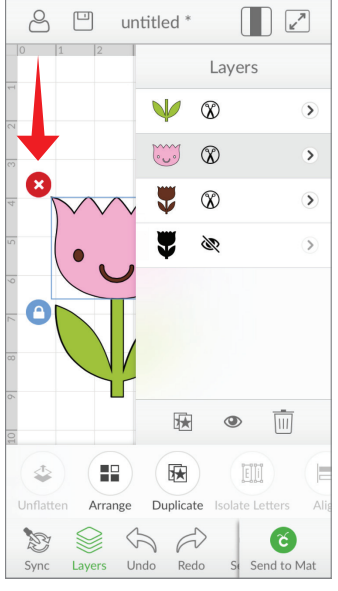

**Step 4** The deleted layer(s) are removed from the design canvas and Layers panel.

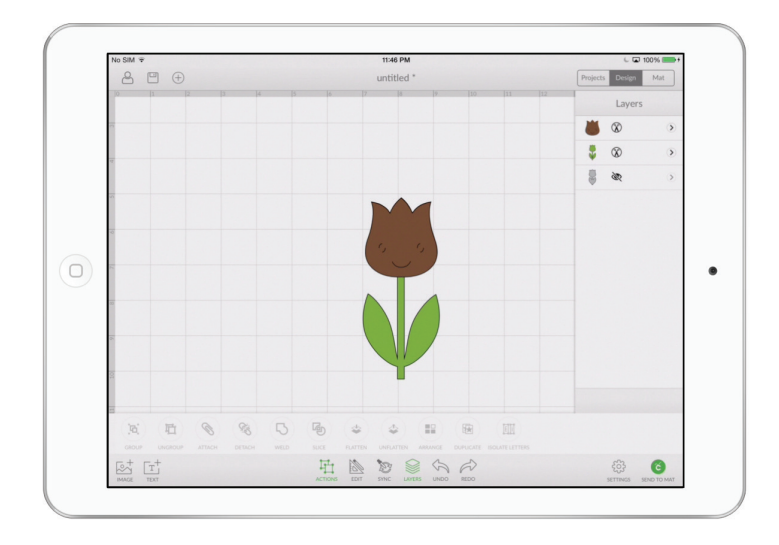

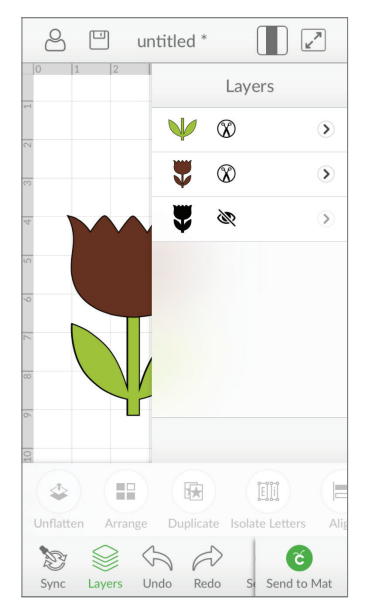